# Routes und Views in Django

### Start

Python installieren VS-Code

### Projekt erstellen

Neuen leeren Ordner erstellen Diesen Ordner in VS-Code öffnen Neues Terminalfenster öffnen Python Version checken py --version (Windows), python3 --version (Linux)

# Virtuell Environment einrichten

py – m venv .venv (Windows) python3 -m venv .venv (Linux) virtuell Environment starten .venv/Scripts/activate (Windows) .venv/bin/activate (Linux)

### Django installieren

py -m pip install Django (Windows) python3 -m pip install Django (Linux)

### Neues Django-Projekt

django-admin startproject myproject Ins Projekt wechseln cd myproject

### Server starten py manage.py runserver (Windows)

python3 manage.py runserver (Linux)

#### http://127.0.0.1:8000/ im Browser öffnen

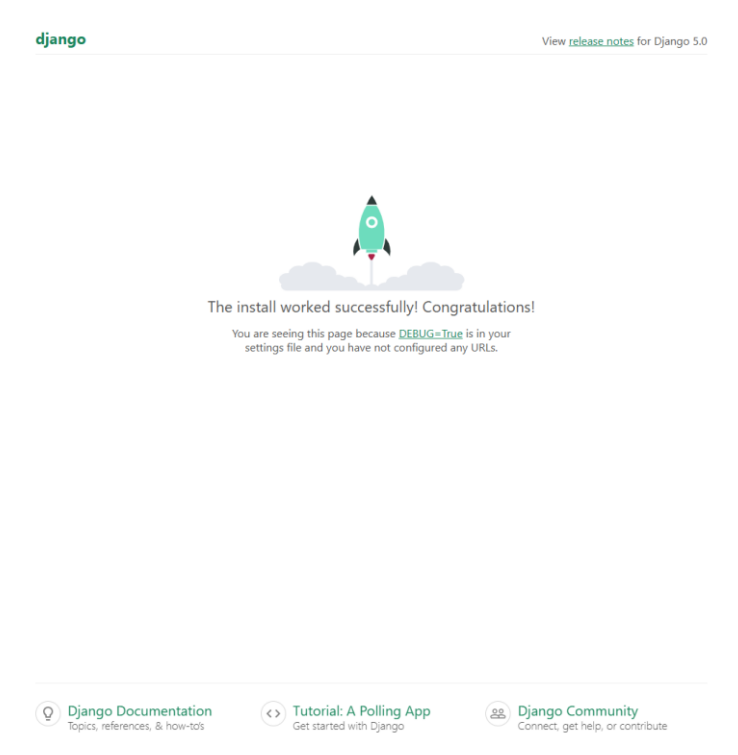

# Server stoppen (optional)

Strg c

Perfekt!

# **Routing und Views**

In die *urls.py* gehen und die folgenden Zeilen ergänzen. Wir legen hier fest, was passieren soll, wenn hinter der URL nichts oder about steht.

```
from django.contrib import admin
from django.urls import path
urlpatterns = [
    path('admin/', admin.site.urls),
    path('', ),
    path('about', ),
```

Eine neue Datei namens *views.py* im **inneren** myproject-Ordner anlegen.

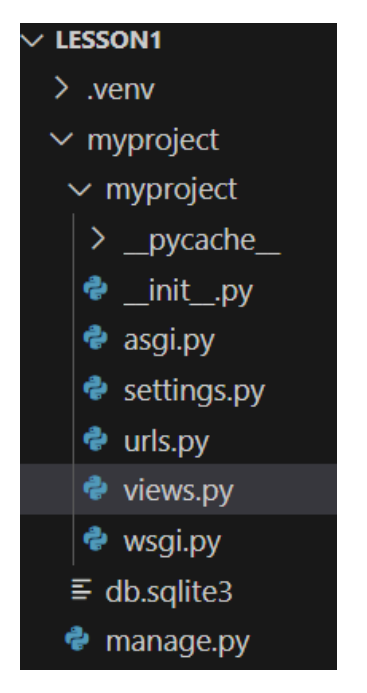

In der views.py folgenden Code einfügen:

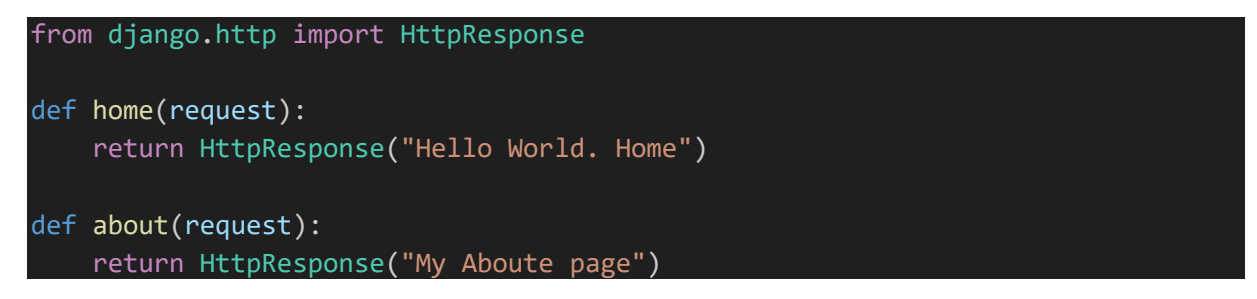

Jetzt verlinken wir diese beiden Funktionen mit den jeweiligen URLs. Dazu in die *urls.py* wechseln und die Routes ergänzen:

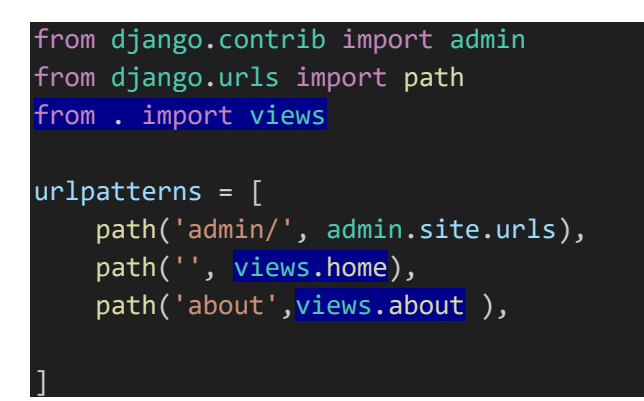

http://127.0.0.1:8000/ öffnen und Hello World. Home erscheint http://127.0.0.1:8000/about öffnen My About page erscheint.

Wunderbar!

# **HTML** Templates

Neuen templates-Ordner im äußeren myprojekt-Ordner anlegen:

| $\sim$ Lesson1 |  |
|----------------|--|
| > .venv        |  |
| ✓ myproject    |  |
| > myproject    |  |
| > templates    |  |
| ≡ db.sqlite3   |  |
| 🅏 manage.py    |  |

Zwei HTML-Dateien in dem templates-Ordner anlegen, home.html und about.html

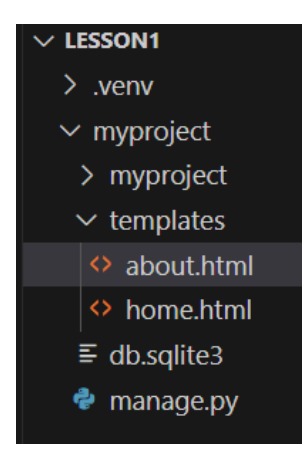

In die home.html folgenden Quellcode einfügen

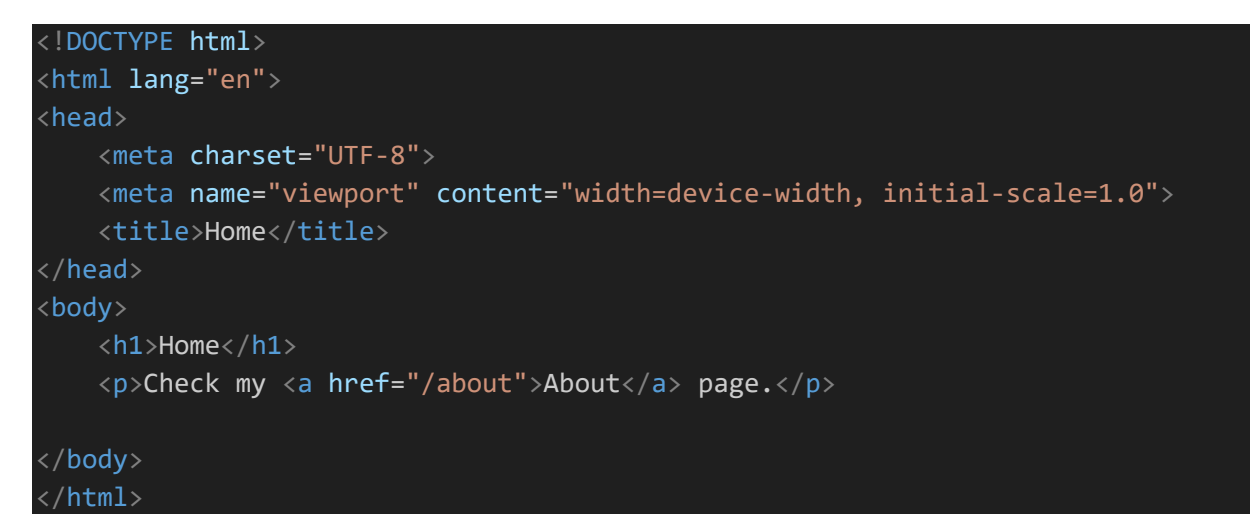

In die about.html folgenden Quellcode einfügen:

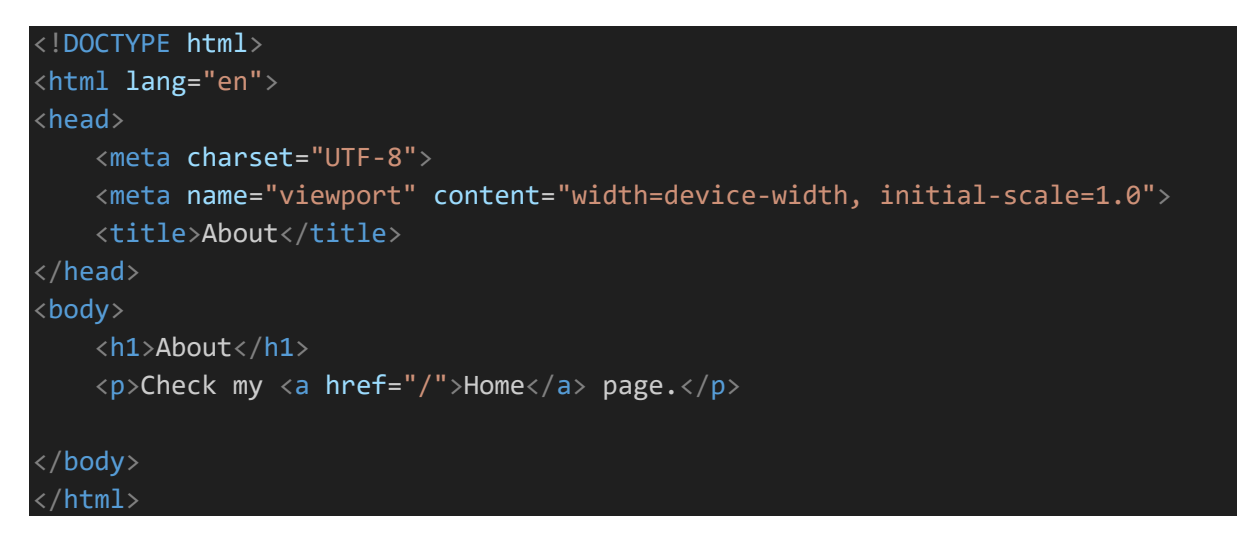

### Einstellungen in der settings.py-Datei vornehmen

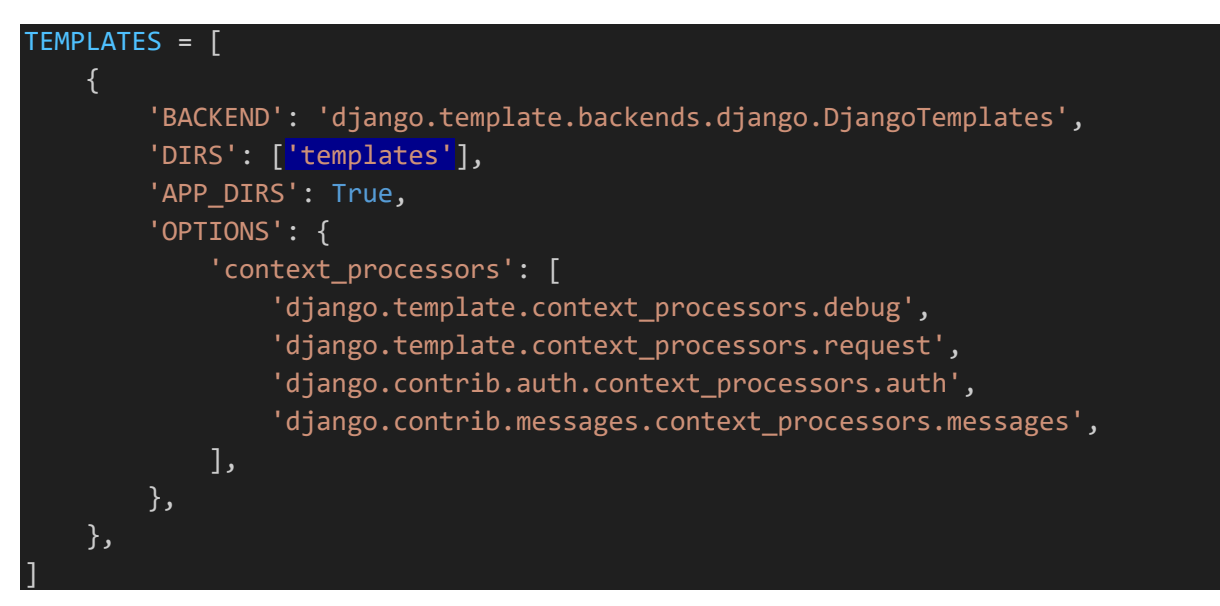

### Views bearbeiten

views.php

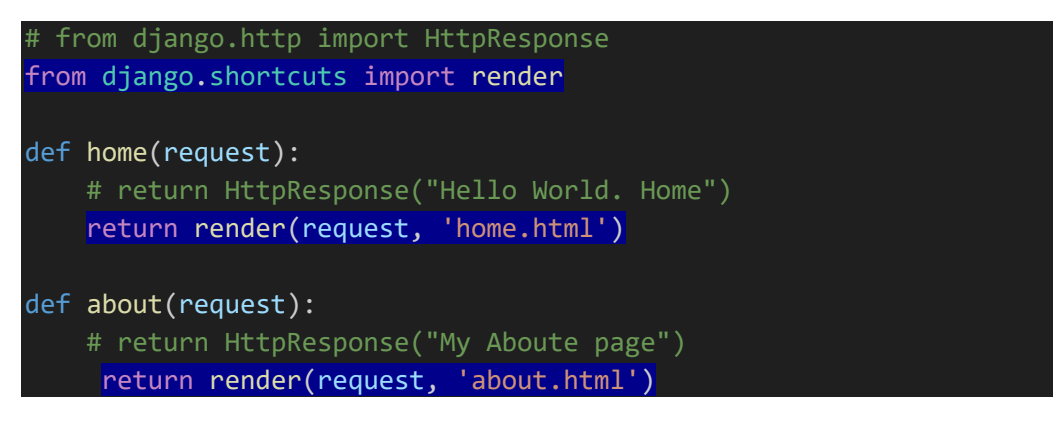

http://127.0.0.1:8000/ öffnen, das HTML-Template erscheint und über den Link kommt man auf die about-Seite.

Perfekt!

### CSS hinzufügen

Neuen *static*-Ordner im **äußeren** *myprojekt*-Ordner anlegen und in diesen Ordner einen Ordner namens css anlegen:

| ∨ LESSON1                             |  |
|---------------------------------------|--|
| > .venv                               |  |
| ✓ myproject                           |  |
| > myproject                           |  |
| $\checkmark$ static $\underline{css}$ |  |
| ✓ templates                           |  |
| about.html                            |  |
| home.html                             |  |
| ≡ db.sqlite3                          |  |
| 🅏 manage.py                           |  |
|                                       |  |

In diesen *css*-Ordner eine neue Datei mit dem Namen *style.css* anlegen und mit folgendem Inhalt füllen:

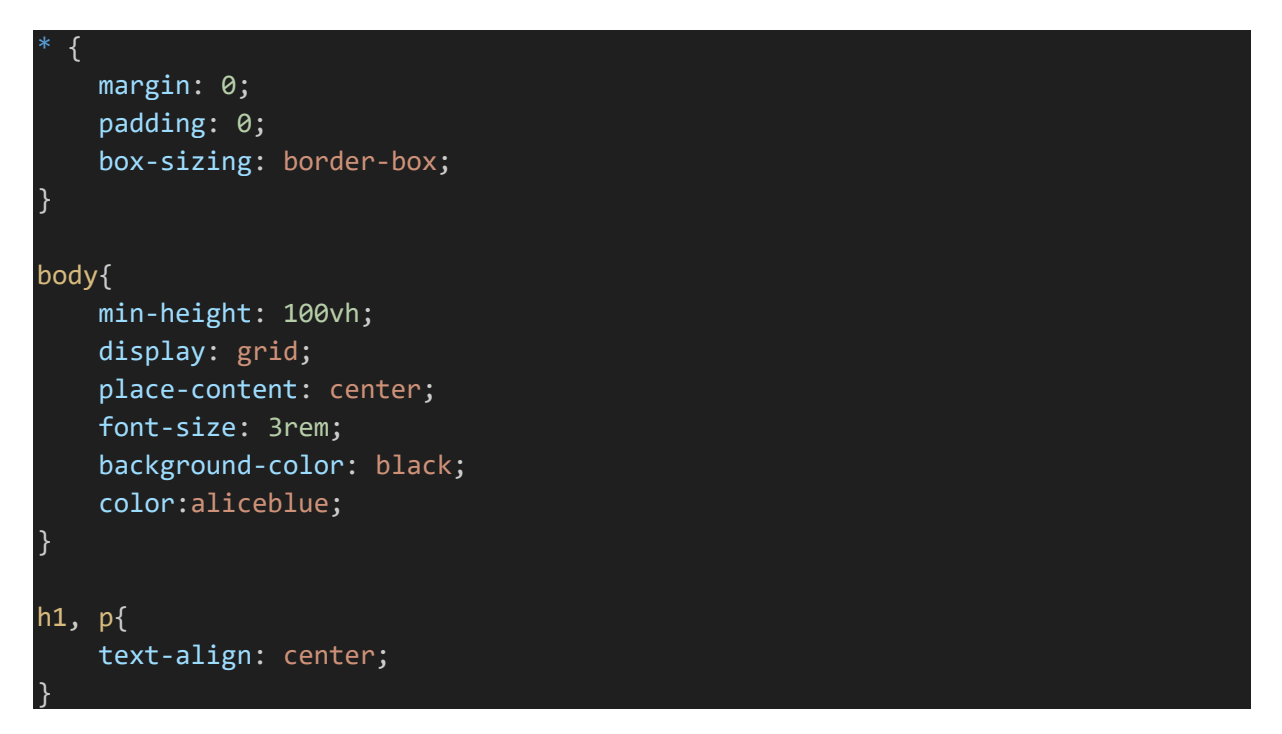

In die settings.py wechseln und oben folgenden Import einfügen:

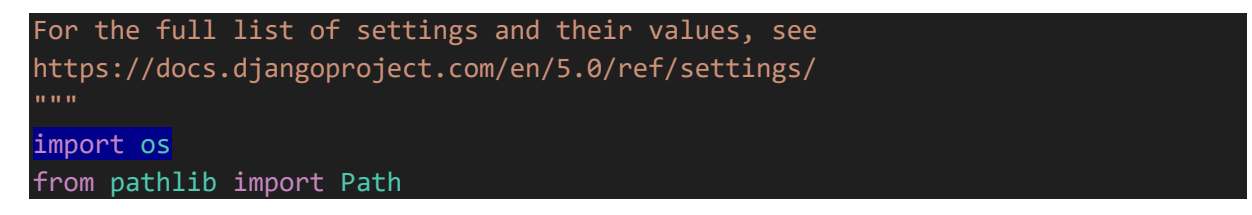

weiter runter scrollen und folgenden Code einfügen:

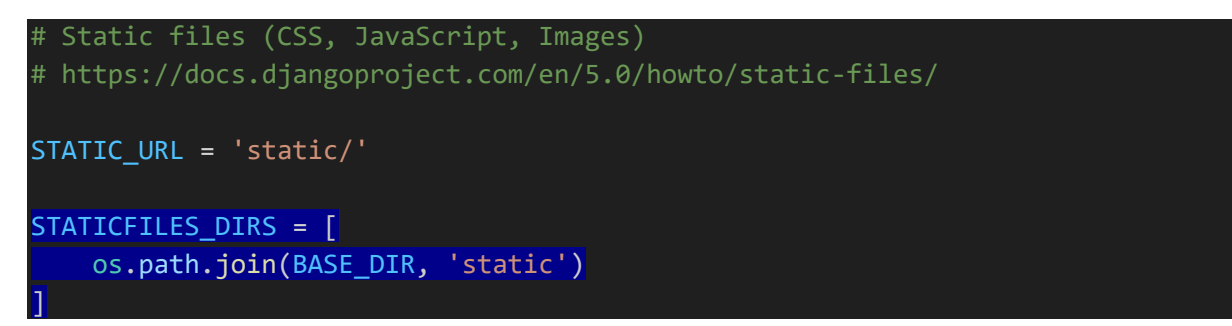

In die *home.html* wechseln und folgende Änderungen vornehmen:

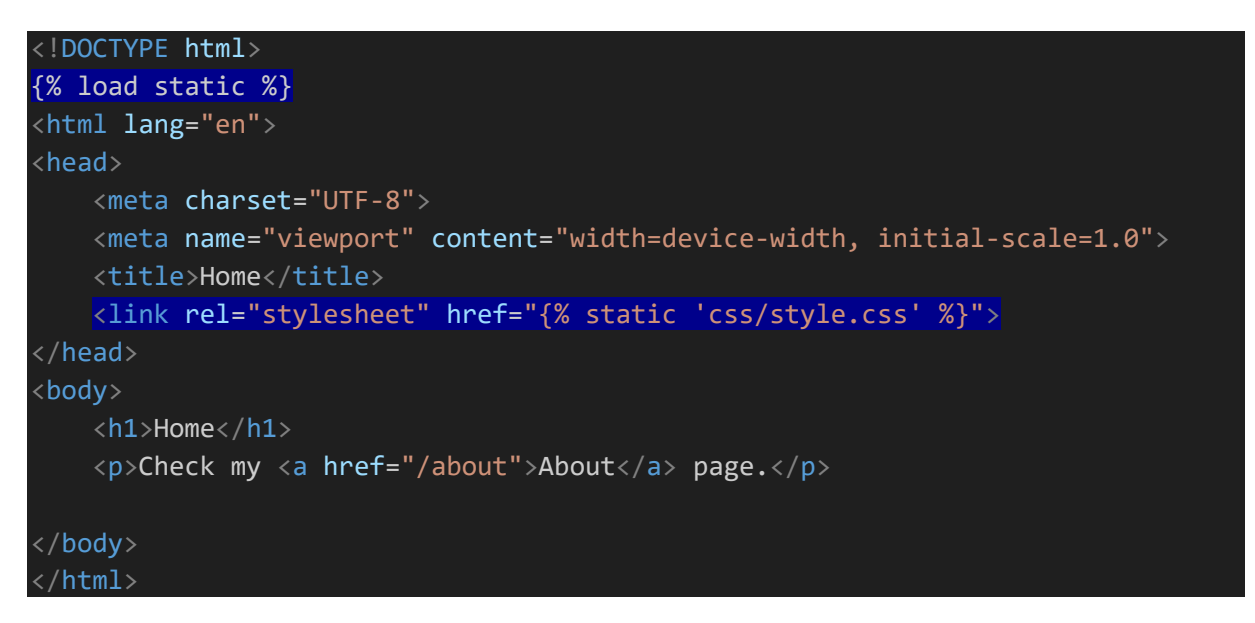

Dasselbe für die about.html durchführen und fertig.